## Gäste-Adressen SUCHEN im WebClient

## Nach NACHNAMEN

- 1.Gästemeldungen
- 2.Filter Dropdown-Pfeil anklicken—Suchfunktion erweitert sich
- 3.Namen eintragen und über die Lupe suchen

4.richtige Adresse aus der Auswahl markieren und neuen Meldeschein mit aktuellem Datum erstellen

| Gästemeldungen     Überblick | Zv Filter Datum von                                  | Datum bis.   | e Abreise   |                                           |
|------------------------------|------------------------------------------------------|--------------|-------------|-------------------------------------------|
| Pre-Checkin                  | Druckstatus                                          | Bitte wählen |             |                                           |
| Gästemeldungen               | Meldeschein Nr. von-bis                              |              |             |                                           |
| 0 Erweiterte Einstellungen   | Gast Name                                            |              |             |                                           |
| Meine Adressen               | Land                                                 | Bitte wählen |             |                                           |
|                              | PLZ / Stadt                                          |              |             |                                           |
|                              | Zeige nicht erfolgreich verarbeitete<br>Meldescheine |              |             |                                           |
|                              | Alle Aktuell Angereist Vorann                        | neldungen    |             | +Neue Voranmeldung - +Neuer Meldeschein - |
| 4                            | C + Nummer + Gast                                    | ¢ Anreise    | ¢ Abreise ¢ | Ort Personen \$ Status                    |

## Nach wöchentlich WIEDERKEHRENDEN GÄSTEN

- 1.wiederkehrenden Gast unter ALLE suchen
- 2.rechts im Dropdown Fenster
- 3.DUPLIZIEREN! neues An- und Abreisedatum eintragen
- 4.Speichern —> fertig!

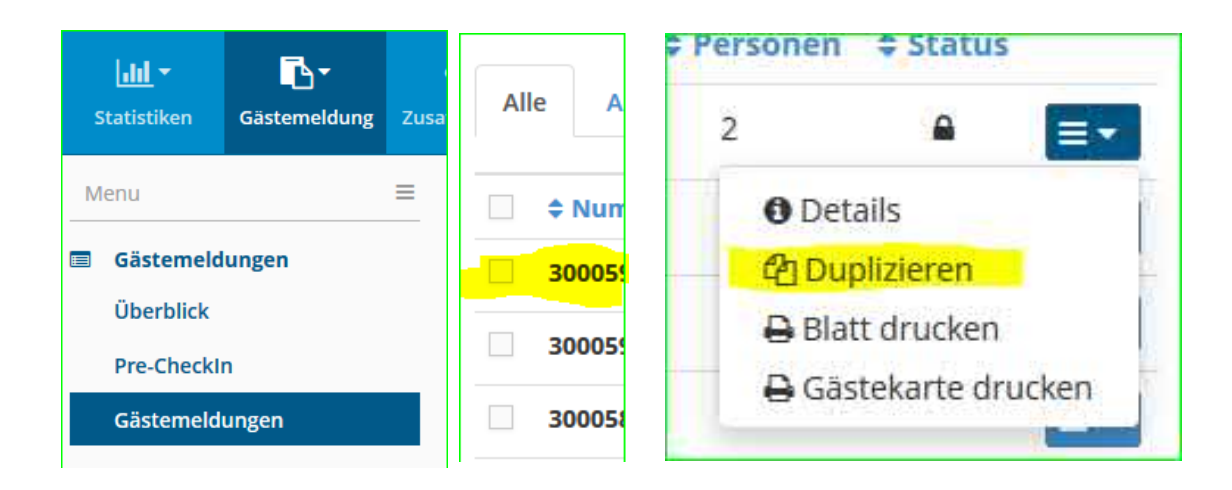

## Nach Firmennamen

- 1. Gästemeldungen
- 2.Filter Dropdown-Pfeil anklicken—Suchfunktion erweitert sich
- 3. Firmennamen eintragen und über die Lupe suchen

4.richtige Adresse aus der Auswahl markieren und neuen Meldeschein mit aktuellem Datum erstellen

| Statistiken Gästemeldung Z                            | ısatzmodule         |                                 |        |            |          |         |
|-------------------------------------------------------|---------------------|---------------------------------|--------|------------|----------|---------|
| Menu =                                                | Meine Adressen      |                                 |        |            |          |         |
| <ul> <li>Gästemeldungen</li> <li>Überblick</li> </ul> | Filter              | Nachname                        | / Vorn | ame        |          | Q @Info |
| Pre-Checkin                                           | Firma               |                                 |        |            |          |         |
| Gästemeldungen                                        | Land                | Land wählen                     |        | -          |          |         |
| 🎗 Erweiterte Einstellungen                            | PLZ/ Stadt/Ort      |                                 |        |            |          |         |
| Meine Adressen                                        | Straße              |                                 |        |            |          |         |
|                                                       | E-Mail              |                                 |        |            |          |         |
|                                                       | Verwendung          | Zustimmung Werbung<br>Bewertung |        |            |          |         |
|                                                       | ✓ Geburtstag Filter |                                 |        |            |          |         |
|                                                       | Datum von           | Monat wählen                    | -      | Tag wählen | •        |         |
|                                                       | Datum bis           | Monat wählen                    | •      | Tag wählen | •        |         |
|                                                       |                     |                                 |        |            |          |         |
|                                                       | Nachname            | Aufenthalte                     | Land   | \$ S       | tadt/Ort |         |